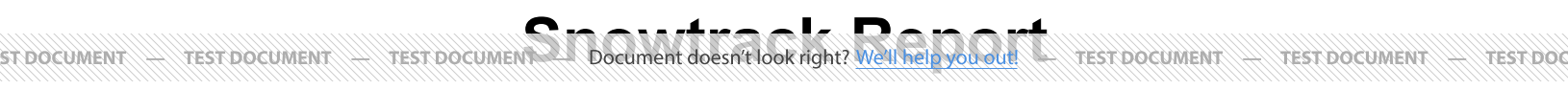

In this report you can see a complete documentation of the work performed for each of the customers that include Time Tracking and Materials.

To access SnowTrack Report, go to **Reports** from the top menu>click **SnowTrack**.

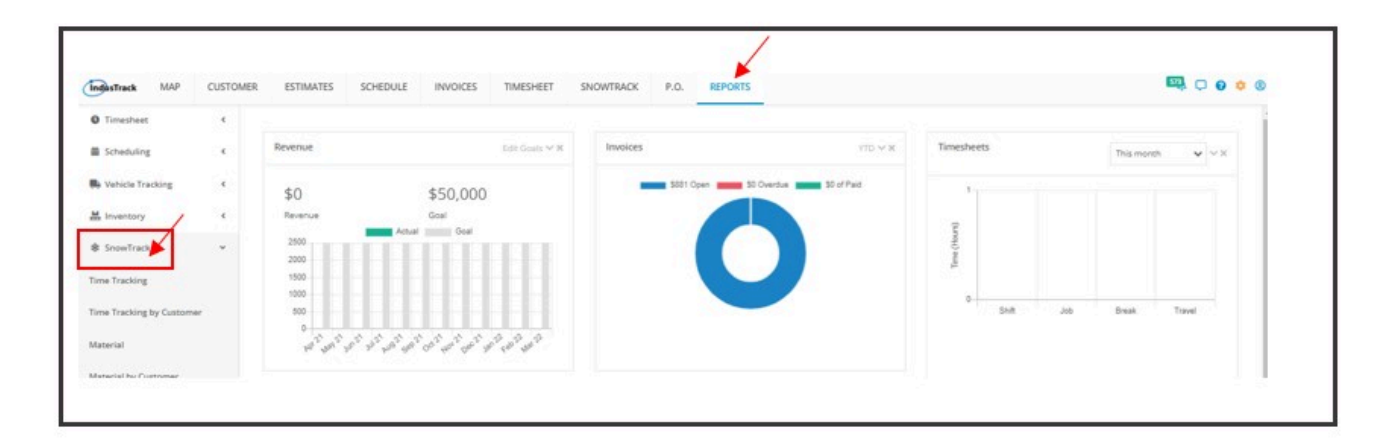

Under Snowtrack, a drop-down option will show its sub categories for the reports you want to see:

- Time Tracking
- Time Tracking by Customer
- Material
- Material by Customer
- Pictures by Customer
- Customer Activity Report

# **Time Tracking Report**

- You can find in this report a summary of the SnowTrack Time activities your employees have performed on a specific period with the following Information:
  - Customer Name
  - Vehicle ID
  - Employee ID
  - Employee Name
  - Date
  - Arrive Time
  - Depart Time
  - Time at Customer
  - Plow
  - Salt

Go to Reports Menu on the top>Click SnowTrack>Click Time Tracking

#### **Getting the Time Tracking Report:**

- · You can filter the report by the following:
  - Employees –Name/s of employees
    - Click on Select Employees

You can SELECT ALL or click selected employee/s from the Drop Down Menu
 ST DOCUMENT — TEST DOCUMENT Dat JEST DOCUMENT \_\_ TEST DOCUMENT \_\_ TEST DOCUMEN

• After you selected the employee/s and the start and end date, click on Get Report.

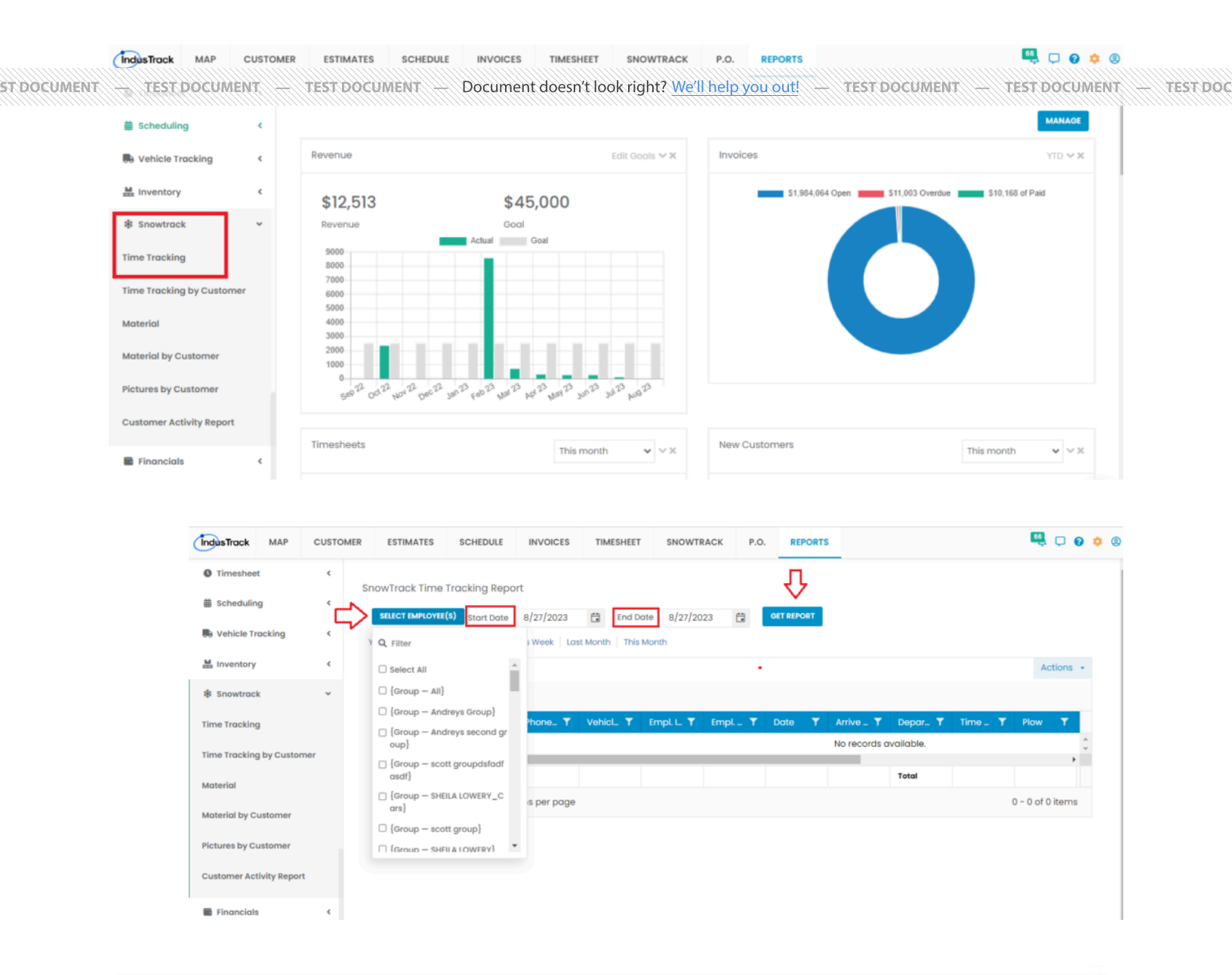

| ALL SELE  | CTED  | start Date | 12/1/2021 | <b>.</b>   | End Date   | 12/31/2 |
|-----------|-------|------------|-----------|------------|------------|---------|
| Yesterday | Today | Last Week  | This Week | Last Month | This Month |         |

 Alternately, you can also select a period rather than selecting a specific date:
 Yesterday | Today | Tast Week | This Week | Last Month | This Month
 Test Document — Test Document — Document doesn't look right? We'll help you out! — Test Document — Test Document — Test Docu ST DOCUMENT \-

### We can also export the Report into Excel or PDF format by clicking on the Actions Button.

| <ul> <li>Export to PDI</li> <li>Export to Exc</li> <li>Configure Re</li> <li>Schedule Re</li> <li>Add to Favori</li> </ul> | <del>-</del><br>el<br>port Columns<br>port<br>tes |                                  |                      |                  |                       |                          |
|----------------------------------------------------------------------------------------------------|---------------------------------------------------|----------------------------------|----------------------|------------------|-----------------------|--------------------------|
| IndusTrack MAP                                                                                                    | CUSTOMER ESTIMATES                                | SCHEDULE INVOICES                | TIMESHEET SNOWTR     | ACK P.O. REPORTS |                       | 💐 📮 0 💠 🛽                |
| Timesheet                                                                                                    | (                                                 | - Tracking Deport                |                      |                  |                       |                          |
| Scheduling                                                                                                    |                                                   |                                  | 5-1 D-10             |                  |                       |                          |
| Vehicle Tracking                                                                                                    | K Yesterday Tc                                    | day   Last Week   This Week   La | ist Month This Month |                  |                       |                          |
| Mr. Inventory                                                                                                    | <                                                 |                                  |                      |                  |                       | Actions +                |
| Snowtrack                                                                                                    | * † Custome                                       | r Name ×                         |                      |                  |                       | Export to PDF            |
| Time Tracking                                                                                                    | Custo.                                            | ▼ Custo ▼ Phone ▼                | Vehicl_ 🝸 Empl. L. 🝸 | Empl Y Date Y    | Arrive _ Y Depar Y    | Export to Excel          |
| Time Tracking by Custom                                                                                                    | er                                                |                                  |                      |                  | No records available. | Configure Report Columns |
|                                                                                                    |                                                   |                                  |                      |                  | Total                 | ՝ Schedule Report        |
| Material                                                                                                    |                                                   |                                  |                      |                  |                       |                          |

### **Export Report**

Financials

<

• Click on **export to Excel** or **export to PDF** to download the report to your computer. Either way, you can completely see the details in the report.

| IndusTrack     | MAP           | CUSTO | MER ESTIMATES   | SCHEDULE        | INVOICES      | TIMESHEET      | SNOWTRACK        | P.O.      | REPORTS |                       | 🖳 🗅 🚯                    |
|----------------|---------------|-------|-----------------|-----------------|---------------|----------------|------------------|-----------|---------|-----------------------|--------------------------|
| Itimesheet     | t             | •     | SnowTrack Time  | Tracking Repo   | ort           |                |                  |           |         |                       |                          |
| 🛗 Schedulin    | 9             | ۲     | ALL SELECTED    | tart Date 8/1/2 | 2023          | End Date 8/    | 31/2023          | GET REPOR | RT .    |                       |                          |
| 💀 Vehicle Tr   | acking        | ٢     | Yesterday Today | Last Week       | This Week Las | t Month This M | onth             |           |         |                       |                          |
| HI Inventory   |               | ٢     |                 |                 |               |                |                  |           |         |                       | Actions -                |
| 🕸 Snowtrack    | k             | ~     | † Customer N    | ame ×           |               |                |                  |           |         |                       | Export to PDF            |
| Time Tracking  | 9             |       | Custo T         | Custo_ 🕇        | Phone 🝸       | Vehicl_ 🕇      | Empl. L. 🝸 🛛 Emp | ol Y D    | ate 🍸   | Arrive _ 🝸 Depar      | Y Export to Excel        |
| Time Tracking  | by Custom     | her   | <               |                 |               |                |                  |           |         | No records available. | Configure Report Columns |
| Material       |               |       |                 |                 |               |                |                  |           |         | Total                 | Schedule Report          |
| Material by Cu | ustomer       |       | 4               | 100 🗸 it        | ems per page  |                |                  |           |         |                       | 🚖 Add to Favorites       |
| Pictures by Cu | ustomer       |       |                 |                 |               |                |                  |           |         |                       |                          |
| Customer Act   | livity Report | :     |                 |                 |               |                |                  |           |         |                       |                          |
| Financials     |               | <     |                 |                 |               |                |                  |           |         |                       |                          |

### **Configure Report Columns**

Enable or disable the columns on this report if you want to see them or not. When disabling the column/s, once you generate this report that specific column will be removed.

| ST DOCUMENT | - TEST DOCUMENT | - TEST DOCÚMENT   | <ul> <li>Document doesn't lo</li> </ul> | ook right? We'll help you out! |        | - TEST DOC |
|-------------|-----------------|-------------------|-----------------------------------------|--------------------------------|--------|------------|
|             | Uncheck columns | you don't want to | see in the Report. C                    | Click SAVE after config        | uring. |            |

|                       |      | SnowTrack Time Tracking Report                                            |              |
|-----------------------|------|---------------------------------------------------------------------------|--------------|
| i Scheduling          | <    | ALL SELECTED Stort Date 8/1/2023 🛱 End Date 8/31/2023 🛱 GET KEPORT        |              |
| 🖶 Vehicle Tracking    | <    | Yesterday   Today   Last Week   This Week   Last Month   This Month       |              |
| Me Inventory          | <    |                                                                           | Actions -    |
| Snowtrack             | ~    | † Customer Name X                                                         | 1            |
| Time Tracking         |      | Custo Y Custo Y Phone Y Vehicl Y Empl. I Y Empl Y Date Y Arrive Y Depar Y | ol           |
| Time Tracking by Cust | omer | No records available.                                                     | port Columns |
| Material              |      | Total Schedule Rej                                                        | port         |
| Material by Customer  |      | H 4 ► H 100 V Items per page                                              | ites         |
| Bietures by Customer  |      |                                                                           |              |
| Pictures by customer  |      |                                                                           |              |
| Customer Activity Rep | ort  |                                                                           |              |
| Financials            |      |                                                                           |              |

|                | Edit Colu  | umns Settings |    |          | ×        |                         |               |
|----------------|------------|---------------|----|----------|----------|-------------------------|---------------|
| Start Date     | 8, Custor  | mer Name      |    | <b>~</b> | Î        |                         |               |
| 'oday   Last W | eek Custor | mer Number    |    | <u>~</u> | - 88     |                         |               |
|                | Phone      | Number        |    | <b>~</b> | 100      |                         |               |
| ner Name 🗙     | Vehicle    | e ID          |    | <b>~</b> | - 14     |                         |               |
| 🝸 Custo        | Empl. I    | D             |    | <b>~</b> | r A<br>N | arrive 🝸<br>o records a | Dep<br>vailab |
|                | Empl. 1    | Name          |    | <b>~</b> | - 185    |                         | Tota          |
| ▶ 100          | Date       |               |    | <b>~</b> | - 10     |                         | Tota          |
|                | Arrive     | Time          |    | <b>~</b> | - 10     |                         |               |
|                | Depar      | t Time        |    | <b>~</b> |          |                         |               |
|                | Time c     | t Customer    |    | <b>~</b> |          |                         |               |
|                | DIan       |               |    |          | -        |                         |               |
|                |            |               | CL | OSE SA   | VE       |                         |               |

#### **Schedule Report**

ST DOCUMENT

| IndusTrack MAP           | CUSTOMER | ESTIMATES       | SCHEDULE      | INVOICES       | TIMESHEET       | SNOWTRACK        | P.O.     | REPORTS |                       | 🖳 🗅 🕄                    |
|--------------------------|----------|-----------------|---------------|----------------|-----------------|------------------|----------|---------|-----------------------|--------------------------|
| C Timesheet              | < S      | nowTrack Time   | Fracking Repo | ort            |                 |                  |          |         |                       |                          |
| # Scheduling             | <        | ALL SELECTED SI | art Date 8/1/ | 2023           | End Date 8/     | 31/2023          | GET REPO | TRC     |                       |                          |
| 🐘 Vehicle Tracking       | ٢.       | /esterday Today | Last Week     | This Week Las  | t Month This Mo | onth             |          |         |                       |                          |
| La Inventory             | ٢        |                 |               |                |                 |                  |          |         |                       | Actions -                |
| Snowtrack                | *        | † Customer N    | ame ×         |                |                 |                  |          |         |                       | Export to PDF            |
| Time Tracking            |          | Custo_ 🍸        | Custo 🝸       | Phone <b>T</b> | VehicL 🝸 I      | Empl. I 🝸 🛛 Empl | <b>T</b> | Date 🝸  | Arrive 🝸 Depar 🍸      | Export to Excel          |
| Time Tracking by Custom  | er       | 4               |               |                |                 |                  |          |         | No records available. | Configure Report Columns |
| Material                 |          |                 |               |                |                 |                  |          |         | Total                 | Schedule Report          |
| Material by Customer     |          | H 4 F H         | 100 🗸 it      | tems per page  |                 |                  |          |         |                       | 🚖 Add to Favorites       |
| Pictures by Customer     |          |                 |               |                |                 |                  |          |         |                       |                          |
| Customer Activity Report |          |                 |               |                |                 |                  |          |         |                       |                          |

TEST DOCUMENT — TEST DOCUMENT — Document doesn't look right? We'll help you out! — TEST DOCUMENT — TEST DOCUMENT — TEST DOCUME

#### Add to Favorites

If you are frequently using this Report, you can select and Add it to your Favorites.

| ndusTrack MAP          | CUSTOM | ER ESTIMATES    | SCHEDULE       | INVOICES      | TIMESHEET       | SNOWTRACK        | P.O.       | REPORTS |                       | 🖳 🗅 🙆                    |
|------------------------|--------|-----------------|----------------|---------------|-----------------|------------------|------------|---------|-----------------------|--------------------------|
| O Timesheet            | ٢      | SpowTrack Time  | Tracking Reno  | rt            |                 |                  |            |         |                       |                          |
| Scheduling             | ٢      | ALL SELECTED SI | art Date 8/1/2 | 2023 閂        | End Date 8/     | 31/2023          | GET REPO   | RT      |                       |                          |
| Vehicle Tracking       | ٢      | Yesterday Today | Last Week      | This Week Las | t Month This M  | onth             |            |         |                       |                          |
| L Inventory            | ۲.     |                 |                |               |                 |                  |            |         |                       | Actions -                |
| Snowtrack              | ~      | † Customer N    | ame ×          |               |                 |                  |            |         |                       | Export to PDF            |
| me Tracking            |        | Custo_ 🕇        | Custo 🝸        | Phone 🝸       | Vehicl <b>T</b> | Empl. I 🍸 🛛 Empl | <b>T</b> D | ate 🝸   | Arrive 🝸 Depar 🍸      | Export to Excel          |
| me Tracking by Custor  | mer    | 4               |                |               |                 |                  | _          |         | No records available. | Configure Report Columns |
| aterial                |        |                 |                |               |                 |                  |            |         | Total                 | Schedule Report          |
| aterial by Customer    |        | нчья            | 100 🗸 it       | ems per page  |                 |                  |            |         |                       | 🛨 Add to Favorites       |
| ctures by Customer     |        |                 |                |               |                 |                  |            |         |                       |                          |
| ustomer Activity Repor | rt     |                 |                |               |                 |                  |            |         |                       |                          |
| Financials             | ۰.     |                 |                |               |                 |                  |            |         |                       |                          |

After you added a Report to **Favorites**, a **Favorite Tab** will be added at the top right of the left panel. All reports that are added to Favorite will be listed in the Top panel for easy access.

### **Time Tracking by Customer Report**

- You can find in this report a summary of the SnowTrack Time activities your employees have performed by Customer on a specific period with the following Information:
- Customer Name
   Vehicle ID
   Employee ID
   Employee Name
   TEST DOCUMENT Document doesn't look right? <u>We'll help you out!</u> TEST DOCUMENT TEST DOCUMENT T
  - Arrive Time

T DOCUMENT

• Depart Time

| ST DOCUMENT — TEST DOCUMENT | <sup>11</sup> <b>Fest document</b> — Do | ocument doesn't look right? V | Ve'll help you out! — | TEST DOCUMENT | TEST DOCUMENT | - TEST DOC |
|-----------------------------|-----------------------------------------|-------------------------------|-----------------------|---------------|---------------|------------|
|                             | <b>₩</b>                                |                               | uuuuuuuuuuuuuuuu      |               |               |            |

- Start
- Shovel
- Material

Go to Reports Menu on the top>Click Snowtrack>Click Time Tracking by Customer

| IndusTrack MAP           | CUSTOMER | ESTIMATES         | SCHEDULE     | INVOICES      | TIMESHEET      | SNOWTRACK         | P.O.     | REPORTS |                    |      |        | 66         | Ģ      | 0  | 0 |
|--------------------------|----------|-------------------|--------------|---------------|----------------|-------------------|----------|---------|--------------------|------|--------|------------|--------|----|---|
| C Timesheet              | 4        | nowTrack Time T   | racking Repo | ort           |                |                   |          |         |                    |      |        |            |        |    |   |
| Scheduling               | <        | SELECT CUSTOMER   | Start Date   | 8/27/2023     | End Date       | 8/27/2023 F       | e Ge     | TREPORT |                    |      |        |            |        |    |   |
| Vehicle Tracking         | <        | Yesterday   Today | Last Week    | This Week Las | t Month This M | fonth             | -        |         |                    |      |        |            |        |    |   |
| 🗮 Inventory              | <        |                   |              |               |                |                   |          |         |                    |      |        | A          | ctions | •  |   |
| Snowtrack                | *        | † Customer No     | ime ×        |               |                |                   |          |         |                    |      |        |            |        |    |   |
| Time Tracking            |          | Custo 🝸           | Custo_ 🕇     | Phone 🍸       | Vehicl_ 🕇      | Empl. L. 🝸 🛛 Empl | <b>T</b> | Date 🝸  | Arrive _ 🝸 Dep     | ar 🝸 | Time 🝸 | Plow       | T      |    |   |
| Time Tracking by Custom  | her      | 4                 |              |               |                |                   |          |         | No records availab | ile. |        |            |        | ÷  |   |
| Material                 |          |                   |              |               |                |                   |          |         | Tota               |      |        |            |        |    |   |
| Material by Customer     |          | H 4 F H           | 100 🗸 it     | ems per page  |                |                   |          |         |                    |      |        | 0 - 0 of ( | ) item | IS |   |
| Pictures by Customer     |          |                   |              |               |                |                   |          |         |                    |      |        |            |        |    |   |
| Customer Activity Report |          |                   |              |               |                |                   |          |         |                    |      |        |            |        |    |   |
| Financials               | <        |                   |              |               |                |                   |          |         |                    |      |        |            |        |    |   |

Getting the Time Tracking by Customers Report:

| ndusTrack MAP          | CUSTOMER | ESTIMATES SCHEDULE                   | INVOICES        | TIMESHEET        | SNOWTRACK      | P.O.       | REPORTS |                       |           | 66         | <b>P</b> ( |
|------------------------|----------|--------------------------------------|-----------------|------------------|----------------|------------|---------|-----------------------|-----------|------------|------------|
| Timesheet              | •        | SpowTrack Time Tracking Ren          | ort             |                  |                |            | л       |                       |           |            |            |
| Scheduling             | í L      | SELECT CUSTOMER Start Date           | 8/27/2023       | End Date         | 8/27/2023      | a Ge       |         |                       |           |            |            |
| Vehicle Tracking       | ,        | Y Q, Filter                          | Week Las        | t Month   This I | Month          | ~          |         |                       |           |            |            |
| Inventory              | ۰.       | 2 wheels club                        | A               |                  |                |            |         |                       |           | Ac         | tions      |
| Snowtrack              | ~        | 3-D INTERNATIONAL                    |                 |                  |                |            |         |                       |           |            |            |
| a Tracking             |          | 3-D INTERNATIONAL                    | Phone_ <b>T</b> | Vehicl_ T        | Empl. L. T Emp | - <b>T</b> | Date 🔻  | Arrive _ T Depar_     | ▼ Time_ ▼ | Plow       | <b>T</b>   |
| ie Hucking             |          | 🗆 5 Dollar Pizza                     |                 |                  |                |            |         | No records available. |           |            |            |
| ne Tracking by Custome | r        | 🗆 6/15 added                         | 1.000           |                  |                |            |         |                       |           |            | •          |
| todal                  |          | □ 71                                 |                 |                  |                |            |         | Total                 |           |            |            |
| iterial by Customer    |          | 344 N CHARLES ST APARTMEN     TS LLC | s per page      |                  |                |            |         |                       |           | 0 - 0 of 0 | items      |
| ctures by Customer     |          | 344 N CHARLES ST APARTMEN     TS LLC | •               |                  |                |            |         |                       |           |            |            |
| stomer Activity Report |          |                                      |                 |                  |                |            |         |                       |           |            |            |
| Financials             | ĸ        |                                      |                 |                  |                |            |         |                       |           |            |            |

• You can filter the report by the following:

ST D

- Customers–Name/s of Customers
  - Click on Select Customer
  - You can **SELECT ALL** or click selected customer/s from the Drop Down Menu
- Date/s specific date of the report
- After you selected the employee/s and the start and end date, click on Get Report.
- Alternately, you can also select a period rather than selecting a specific date:

| ocument 🔶 | TEST DOCUMENT | VESTEST BOCUMENTY LA | Document doesn't look right | ? We'll help you out! | TEST DOCUMENT |  |
|-----------|---------------|----------------------|-----------------------------|-----------------------|---------------|--|
|           |               |                      |                             |                       |               |  |

| SnowTrack Time Ti | racking Rep | ort                 |      |           |           |
|-------------------|-------------|---------------------|------|-----------|-----------|
| SELECT CUSTOMER   | Start Date  | 1/16/2022           | t:   | End Date  | 1/16/2022 |
| Yesterday Today   | Last Week   | This Week Last Mont | n Tł | nis Month |           |

### **Export Time Tracking by Customer Report**

We can also export the Report into Excel or PDF format by clicking on the Actions Button and selecting Export to PDF or Export to Excel.

| IndusTrack MAP           | CUSTOMER | ESTIMATES         | SCHEDULE      | INVOICES      | TIMESHEET      | SNOWTRACK         | P.O.         | REPORTS |                       | 🖳 🗅 🔞                    | \$ @ |
|--------------------------|----------|-------------------|---------------|---------------|----------------|-------------------|--------------|---------|-----------------------|--------------------------|------|
| O Timesheet              | ۰.       | SnowTrack Time T  | irackina Repo | ort           |                |                   |              |         |                       |                          |      |
| Scheduling               | <        | SELECT CUSTOMER   | Start Date    | 8/27/2023     | End Date       | 8/27/2023         | GET          | REPORT  |                       |                          |      |
| 🕒 Vehicle Tracking       | ٢        | Yesterday   Today | Last Week     | This Week Las | t Month This N | fonth             |              |         |                       |                          |      |
| He inventory             | ٢        |                   |               |               |                |                   |              |         |                       | Actions -                |      |
| Snowtrack                | ~        | † Customer No     | ame ×         |               |                |                   |              |         |                       | Export to PDF            |      |
| Time Tracking            |          | Custo_ 🕇          | Custo_ 🕇      | Phone_ 🍸      | Vehicl 🝸       | Empl. I 🝸 🛛 Empl. | - <b>T</b> C | Date T  | Arrive _ T Depar_ T   | Export to Excel          |      |
| Time Tracking by Custon  | ner      | 4                 |               |               |                |                   |              |         | No records available. | Configure Report Columns |      |
| Material                 |          |                   |               |               |                |                   |              |         | Total                 | 🚖 Add to Favorites       |      |
| Material by Customer     |          | (4 4 <b>)</b>     | 100 💙 it      | tems per page |                |                   |              |         |                       | 0 - 0 of 0 items         |      |
| Pictures by Customer     |          |                   |               |               |                |                   |              |         |                       |                          |      |
| Customer Activity Report | t        |                   |               |               |                |                   |              |         |                       |                          |      |
| Financials               | <        |                   |               |               |                |                   |              |         |                       |                          |      |

# **SnowTrack Material Report**

- You can find in this report a summary of the Materials used in SnowTracking by your employees on a specific period with the following Information:
  - Customer Name
  - Vehicle ID
  - Employee ID
  - Employee Name
  - ∘ Date
  - Salt (lbs)
  - Bag (lbs)
  - Liquid De-Icer (in)
  - Snow (in)
  - Ice Melter (lbs)
  - Ice Melter (bag)

Go to Reports Menu on the top>Click SnowTrack>Click Material

| ST DOCUMENT | - TEST DOCUMENT      | TEST DOCUMENT | Document doesn't look right | ? We'll help you out! — | TEST DOCUMENT - | TEST DOCUMENT | TEST DC |
|-------------|----------------------|---------------|-----------------------------|-------------------------|-----------------|---------------|---------|
|             | Getting the Material | Report        |                             | lililinininininininini  |                 |               |         |

| # Sebeduling                                                                                                    | SnowTrack Material Report                                                                                                    |
|----------------------------------------------------------------------------------------------------|----------------------------------------------------------------------------------------------------|
| scheduling                                                                                                    | SELECT EMPLOYEE(s)         Stort Date         8/27/2023         End Date         8/27/2023         End Date         0/27/2023         OFT REPORT                                                                                                    |
| Nehicle Tracking                                                                                                    | Yesterday   Today   Last Week   This Week   Last Month   This Month   This Month |
| 🔛 Inventory                                                                                                    | < Actions -                                                                                                    |
| Snowtrack                                                                                                    | * Customer Name ×                                                                                                    |
| Time Tracking                                                                                                    | Custo T Custo T Phone T VehicL T Emplo T Emplo T Date T Salt (L T Bag ( T Sand T Liquid T                                                                                                    |
| Time Tracking by Custom                                                                                                    | No records available.                                                                                                    |
| Material                                                                                                    | Total                                                                                                    |
| Material by Customer                                                                                                    | H 4 > H 100 v items per page 0 - 0 of 0 items                                                                                                    |
| Pictures by Customer                                                                                                    |                                                                                                    |
| Customer Activity Report                                                                                                    |                                                                                                    |
|                                                                                                    |                                                                                                    |
| Financials                                                                                                    | ¢                                                                                                    |
|                                                                                                    | CUSTOMER ESTIMATES SCHEDULE INVOICES TIMESHEET SNOWTRACK P.O. REPORTS                                                                                                    |
| IndusTrack MAP<br>Imesheet                                                                                                    | CUSTOMER ESTIMATES SCHEDULE INVOICES TIMESHEET SNOWTRACK P.O. REPORTS                                                                                                    |
| Timesheet Scheduling                                                                                                    | CUSTOMER ESTIMATES SCHEDULE INVOICES TIMESHEET SNOWTRACK P.O. REPORTS                                                                                                    |
| Timesheet  Checking                                                                                                    | CUSTOMER ESTIMATES SCHEDULE INVOICES TIMESHEET SNOWTRACK P.O. REPORTS                                                                                                    |
|                                                                                                    | CUSTOMER ESTIMATES SCHEDULE INVOICES TIMESHEET SNOWTRACK P.O. REPORTS                                                                                                    |
|                                                                                                    | CUSTOMER ESTIMATES SCHEDULE INVOICES TIMESHEET SNOWTRACK P.O. REPORTS                                                                                                    |
| Timesheet     Scheduling     Vehicle Tracking     Inventory     Snowtrack                                                                                                    | CUSTOMER ESTIMATES SCHEDULE INVOICES TIMESHEET SNOWTRACK P.O. REPORTS                                                                                                    |
| <ul> <li>Timesheet</li> <li>Timesheet</li> <li>Scheduling</li> <li>Vehicle Trocking</li> <li>Inventory</li> <li>snowtrock</li> <li>Time Trocking</li> </ul>                                                                                                    | CUSTOMER     ESTIMATES     SCHEDULE     INVOICES     TIMESHEET     SNOWTRACK     P.O.     REPORTS       C     SnowTrack Material Report     Image: Start Date     8/27/2023     Image: Start Date     8/27/2023     Image: Start Date     Image: Start Date     Start Date     Start Date     Start Date     Start Date     Start Date     Start Date     Start Date     Start Date     Start Date     Start Date     Start Date     Start Date     Start Date     Start Date     Start Date     Start Date     Start Date     Start Date                                                                                                        |
|                                                                                                    | CUSTOMER       ESTIMATES       SCHEDULE       INVOICES       TIMESHEET       SNOWTRACK       P.O.       REPORTS       Image: Constraint of the state of the state                                                                                                    |
| Timesheet      Timesheet      Scheduling      Vehicle Trocking      Inventory      Snowtrock      Time Trocking      Time Trocking      Time Trocking      time Trocking      time | CUSTOMER ESTIMATES SCHEDULE INVOICES TIMESHEET SNOWTRACK P.O. REPORTS                                                                                                    |
| InclusTrack     MAP       ● Timesheet       ■ Scheduling       ● Vehicle Tracking       ■ Inventory       ● Snowtrack       Time Tracking by Customer       Material by Customer                                                                                                    | CUSTOMER ESTIMATES SCHEDULE INVOICES TIMESHEET SNOWTRACK P.O. REPORTS                                                                                                    |
| Timesheet     Timesheet     Scheduling     Vehicle Tracking     Vehicle Tracking     Vehicle Tracking     Time Tracking by Customer     Material by Customer     Pictures by Customer                                                                                                    | CUSTOMER ESTIMATES SCHEDULE INVOICES TIMESHEET SNOWTRACK P.O. REPORTS Image: Constraint of the state of the state of                                                                                  |
| Timesheet     Scheduling     Timesheet     Scheduling     Vehicle Trocking     Inventory     Snowtrock     Time Trocking by Customer     Material by Customer     Pictures by Customer     Customer Activity Report                                                                                                    | CUSTOMER       ESTIMATES       SCHEDULE       INVOICES       TIMESHEET       SNOWTRACK       P.O.       REPORTS         *       SnowTrack Material Report                                                                                                    |

- You can filter the report by the following:
  - Employees
    - Click on Select Employee/s
    - You can **SELECT ALL** or click selected employee/s from the Drop Down Menu
  - Date/s specific date of the report
  - After you selected the employee/s and the start and end date, click on Get Report.
- Alternately, you can also select a period rather than selecting a specific date:
  - Yesterday | Today | last Week | This Week | Last Month | This Month
- Click on **export to excel** or **export to PDF** to download the report to your computer. Either way, you can completely see the details on the report.

# Material by Customer Report

You can find in this report a summary of the Materials used in SnowTracking by your employees by

ST DOCUMENT — TEST DOCUMENT — TEST DOCU

|  | SnowTrack Material | Report     |           |           |          |
|--|--------------------|------------|-----------|-----------|----------|
|  |                    |            |           |           |          |
|  | SELECT EMPLOYEE(S) | Start Date | 12/1/2021 | <b>**</b> | End Date |

| IndusTrack    | MAP           | CUSTO | MER  | ESTIMATES     | SCHEDULE        | INVOICES      | TIMESHEET       | SNOWTRA      | CK I  | P.O. | REPORTS      |            |            | 6                 | ļ 🗆     | 0   | ¢ (2) |
|---------------|---------------|-------|------|---------------|-----------------|---------------|-----------------|--------------|-------|------|--------------|------------|------------|-------------------|---------|-----|-------|
| O Timeshee    | et            | ٢     | Snov | vTrack Mate   | rial Report     |               |                 |              |       |      |              |            |            |                   |         |     |       |
| i Schedulir   | ng            | ٢     | s    | ELECT EMPLOYE | E(S) Start Date | 8/27/2023     | End Dat         | te 8/27/2023 | 3     | GET  | TREPORT      |            |            |                   |         |     |       |
| 🖶 Vehicle Tr  | racking       | ٢     | Yes  | terday Toda   | y Last Week     | This Week Las | t Month This M  | Nonth        |       |      |              |            |            |                   |         |     |       |
| H Inventory   | r             | ۲     |      |               |                 |               |                 |              |       |      |              |            |            |                   | Action  | s • |       |
| Snowtrac      | :k            | ~     |      | † Customer I  | Name ×          |               |                 |              |       |      |              |            |            | Export to PDF     |         |     |       |
| Time Trackin  | g             |       |      | Custo         | Custo 🍸         | Phone 🝸       | Vehicl <b>T</b> | Emplo 🝸      | Emplo | T Do | ate 🍸        | Salt (L. 🔻 | Bag (_ 🔻 🕇 | Export to Excel   |         |     |       |
| Time Trackin  | g by Custom   | her   | 4    |               |                 |               |                 |              |       | No   | o records av | ailable.   |            | Configure Report  | rt Colu | nns |       |
| Material      |               |       |      |               |                 |               |                 |              |       | То   | tal          |            |            | 📋 Schedule Repo   | t       |     |       |
| Material by C | Customer      |       |      |               | 100 🗸 it        | ems per page  |                 |              |       |      |              |            |            | 🛨 Add to Favorite | s       |     |       |
| Pictures by C | ustomer       |       |      |               |                 |               |                 |              |       |      |              |            |            |                   |         |     |       |
| Customer Ac   | tivity Report |       |      |               |                 |               |                 |              |       |      |              |            |            |                   |         |     |       |
| Financial:    | is            | ¢     |      |               |                 |               |                 |              |       |      |              |            |            |                   |         |     |       |

- Vehicle ID
- Employee ID
- Employee Name
- Date
- Salt (lbs)
- Bag (lbs)
- Liquid De-Icer (in)
- Snow (in)
- Ice Melter (lbs)
- Ice Melter (bag)

Go to Reports Menu on the top>Click SnowTrack>Click Material by Customer

#### Getting the Material by Customer Report:

- You can filter the report by the following:
  - Customers
    - Click on Select Customer/s
    - You can **SELECT ALL** or click selected customer/s from the Drop Down Menu
  - Date/s specific date of the report
  - After you selected the employee/s and the start and end date, click on Get Report.

#### • Alternately, you can also select a period rather than selecting a specific date:

| T DOCUMENT — TEST DOCUMENT | Document doesn't look right? | We'll help you out! — | TEST DOCUMENT | - TEST DOC |
|----------------------------|------------------------------|-----------------------|---------------|------------|
|                            |                              |                       |               |            |

| Scheduling                                                                                                    | <                                                                                                    |                                                                                                    |
|----------------------------------------------------------------------------------------------------|----------------------------------------------------------------------------------------------------|----------------------------------------------------------------------------------------------------|
| 💀 Vehicle Tracking                                                                                                    | SELECT CUSTOMER Stort Date 8/27/2023 🛱 End Date 8/27/2023 🛱 GET REPORT                                                                                                    |                                                                                                    |
| H Inventory                                                                                                    | Yesterday Today Last Week This Week Last Month This Month                                                                                                    | Actions -                                                                                                    |
| Snowtrack                                                                                                    | Y † Customer Name X                                                                                                    | Actoris                                                                                                    |
| Time Tracking                                                                                                    | Custo Y Custo Y Phone Y Vehici Y Emplo Y Emplo Y Date Y Salt (L. Y Bag (                                                                                                    | ▼ Sand _ ▼ Liquid _ ▼                                                                                                    |
| Time Tracking by Custon                                                                                                    | No records available.                                                                                                    | 0                                                                                                    |
| Time Tracking by Custon                                                                                                    | 4                                                                                                    | • • • • • • • • • • • • • • • • • • •                                                                                                    |
| Material                                                                                                    | H K H 100 V items per page                                                                                                    | 0 - 0 of 0 items                                                                                                    |
| Material by Customer                                                                                                    |                                                                                                    |                                                                                                    |
| Pictures by Customer                                                                                                    |                                                                                                    |                                                                                                    |
| Customer Activity Repor                                                                                                    | rt                                                                                                    |                                                                                                    |
| Financials                                                                                                    | 4                                                                                                    |                                                                                                    |
|                                                                                                    |                                                                                                    |                                                                                                    |
|                                                                                                    | CUSTOMER ESTIMATES SCHEDULE INVOICES TIMESHEET SNOWTRACK P.O. REPORTS                                                                                                    | <b>Q</b> : e o o                                                                                                    |
| TimusTrack MAP                                                                                                    | CUSTOMER ESTIMATES SCHEDULE INVOICES TIMESHEET SNOWTRACK P.O. REPORTS                                                                                                    | 🖳 🗆 🛛 🗘                                                                                                    |
| IndusTrack MAP     Timesheet                                                                                                    | CUSTOMER     ESTIMATES     SCHEDULE     INVOICES     TIMESHEET     SNOWTRACK     P.O.     REPORTS       4     SnowTrack Material by Customer Report     SnowTrack Material by Customer Report     Image: SnowTrack Material by Customer Report     Image: SnowTrack Material by Customer Report     Image: SnowTrack Material by Customer Report     Image: SnowTrack Material by Customer Report                                                                                                    | 🖳 🗅 🛛 🔅 🕲                                                                                                    |
| Industrack     MAP       Image: Timesheet     Image: Timesheet                                                                                                    | CUSTOMER     ESTIMATES     SCHEDULE     INVOICES     TIMESHEET     SNOWTRACK     P.O.     REPORTS       SnowTrack Material by Customer Report     SnowTrack Material by Customer Report     Image: Comparison of the start Date     8/27/2023     Image: Comparison of the start Date     8/27/2023     Image: Com | 🖳 🗆 🛛 🗢 🕸                                                                                                    |
| IngusTrock MAP     Timesheet     Scheduling     Vehicle Tracking                                                                                                    | CUSTOMER     ESTIMATES     SCHEDULE     INVOICES     TIMESHEET     SNOWTRACK     P.O.     REPORTS                                                                                                    | 🖳 🖓 🕹 🔅 🛛                                                                                                    |
| Impustrack     MAP       Impustrack     Impustrack       Impustrack     Impustrack       Impustrack     Impustrack       Impustrack     Impustrack       Impustrack     Impustrack                                                                                                    | CUSTOMER     ESTIMATES     SCHEDULE     INVOICES     TIMESHEET     SNOWTRACK     P.O.     REPORTS                                                                                                    | Reference of the second second |
| IndusTrock       MAP         Imesheet       Imesheet         Image: Scheduling       Image: Scheduling         Wehicle Tracking       Image: Image: Scheduling         Image: Newtory       Image: Scheduling                                                                                                    | CUSTOMER     ESTIMATES     SCHEDULE     INVOICES     TIMESHEET     SNOWTRACK     P.O.     REPORTS            SnowTrack Material by Customer Report           SnowTrack Material by Customer Report           SnowTrack Material by Customer Report           SnowTrack Material by Customer Report             SnowTrack Material by Customer Report           SnowTrack Material by Customer Report           SnowTrack Material by Customer Report               Statr Cr Customer Report           SnowTrack Material by Customer Report           SnowTrack Material by Customer Report               Statr Date           Slatr Oate           Slatr Oate           Slatr Oate               Statr Oate           Slatr Oate           Slatr Oate           Slatr Oate               Statr Oate           Slatr Oate           Slatr Oate           Slatr Oate               Slatr Oate           Slatr Oate           Slatr Oate           Slatr Oate               Slatr Oate           Slatr Oate           Sla                                                                                                    | Reference de la consecution de la consecution de la consecutidade la consecution de la consecution de la consecution de  |
| MAP  Timesheet  Scheduling  Kehicle Tracking  Kehicle Tracking  Snowtrack  Time Tracking                                                                                                    | CUSTOMER       ESTIMATES       SCHEDULE       INVOICES       TIMESHEET       SNOWTRACK       P.O.       REPORTS         *       SnowTrack Material by Customer Report                                                                                                    | Actions -                                                                                                    |
| Industrack     MAP       Imasheet       Imasheet       Imasheet       Imasheet       Imasheet       Imasheet       Imasheet       Imasheet       Imasheet       Imasheet       Imasheet       Imasheet       Imasheet                                                                                                    | CUSTOMER       ESTIMATES       SCHEDULE       INVOICES       TIMESHEET       SNOWTRACK       P.O.       REPORTS         *       SnowTrack Material by Customer Report                                                                                                    | Actions -                                                                                                    |
| InclusTrock       MAP         Inclustor       Inclustor         Inclustor       Inclustor         Inventory       Inventory         Inventory       Inventory         Time Tracking       Time Tracking by Custor         Material       Inventory                                                                                                    | CUSTOMER       ESTIMATES       SCHEDULE       INVOICES       TIMESHEET       SNOWTRACK       P.O.       REPORTS <ul> <li>SnowTrack Material by Customer Report</li> <li>Statt CT CUSTOMER</li> <li>Statt CT CUSTOMER</li> <li>Statt CT T Phone.</li> <li>Y VehicL Y Emplo.</li> <li>Y Date Y Salt (L Y Bag (</li></ul>                                                                                                    | Actions       •         Y       SandY       LiquidY         •       •         0 - 0 of 0 items                                                                                                    |
| Industrack       MAP         Intersheat       Intersheat         Is Scheduling       Intersheat         Inventory       Inventory         Inventory       Inventory         Inventory       Inventory         Inventory       Inventory         Inventory       Inventory         Inventory       Intersity         Inventory       Intersity         Intersity       Intersity         Intersity       Intersity                                                                                                    | CUSTOMER       ESTIMATES       SCHEDULE       INVOICES       TIMESHEET       SNOWTRACK       P.O.       REPORTS         *       SnowTrack Material by Customer Report                                                                                                    | Actions     •       Y     Sand_     Y     Liquid_     Y       0     - 0 of 0 items                                                                                                    |
| Industrack     MAP       Imasheet     Imasheet       Imasheet     Imasheet       Image: Scheduling     Image: Scheduling       Image: Inventory     Image: Image: Scheduling       Image: Image: I | CUSTOMER       ESTIMATES       SCHEDULE       INVOICES       TIMESHEET       SNOWTRACK       P.O.       REPORTS         *       SnowTrack Material by Customer Report                                                                                                    | Actions         Y         Sand_       Y         Liquid_       Y         0 - 0 of 0 items                                                                                                    |
| Indestruct       MAP         Image: Tracking       Image: Tracking         Image: Scheduling       Image: Tracking         Image: Inventory       Image: Tracking         Image: Tracking       Image: Tracking         Time Tracking by Custom       Image: Tracking         Material       Image: Tracking         Pictures by Customer       Customer Activity Report                                                                                                    | CUSTOMER       ESTIMATES       SCHEDULE       INVOICES       TIMESHEET       SNOWTRACK       P.O.       REPORTS         *       SnowTrack Material by Customer Report                                                                                                    | Actions     -       Y     Sand_     Y     Liquid_     Y       0     -     0 of 0 items                                                                                                    |

| SELECT ( | USTOMER | Start Date | 1/16/2022 |  | End Date | 1/16/2022 |
|----------|---------|------------|-----------|--|----------|-----------|
|----------|---------|------------|-----------|--|----------|-----------|

• Click on **export to excel** or **export to PDF** to download the report to your computer. Either way, you can completely see the details on the report.

| ST DOCUMENT - | - TEST DOCUMENT | - TEST DOCUMENT - | <ul> <li>Document doesn't look right? V</li> </ul> | Ve'll help you out! — | TEST DOCUMENT - TEST DOC |
|---------------|-----------------|-------------------|----------------------------------------------------|-----------------------|--------------------------|
|               |                 |                   |                                                    |                       |                          |

| Timeshe       | et et          |        |                                                                                  |                                      |
|---------------|----------------|--------|----------------------------------------------------------------------------------|--------------------------------------|
| 🏙 Schedul     | ng             | s<br>د |                                                                                  |                                      |
| 🐻 Vehicle     | Tracking       | t i    | Vesterday Today Last Week This Week Last Month This Month                        |                                      |
| 🔛 Inventor    | у              | c      |                                                                                  | Actions -                            |
| 🕸 Snowtra     | ck Y           | •      | † Customer Name X                                                                | Export to PDF                        |
| Time Trackin  | ng             |        | Custo_ Y Custo_ Y Phone_ Y Vehicl. Y Emplo. Y Emplo. T Date Y Salt (L Y Bag (_ Y | Export to Excel                      |
| Time Tracki   | ng by Customer |        | No records available.                                                            | Configure Report Columns             |
| Material      |                |        | H 4 F H 100 V Items per page                                                     | Add to Favorites<br>0 - 0 of 0 items |
| Material by   | Customer       |        |                                                                                  |                                      |
| Pictures by ( | Customer       |        |                                                                                  |                                      |
| Customer A    | ctivity Report |        |                                                                                  |                                      |
| Financia      | ls d           | c      |                                                                                  |                                      |

# **Pictures by Customer Report**

- You can find in this report uploaded photos of the job by the employees by customer on a specific period. Only photos after 10/21/2019 can be downloaded.
  - Customer Name
  - Start Date
  - End Date

Go to Reports Menu on the top>Click SnowTrack>Click Pictures by Customer

| IndusTrack MA       | AP CI   | USTOM | ER ESTIMATES      | SCHEDULE            | INVOICES          | TIMESHEET          | SNOWTRACK | P.O.                 | REPORTS | 5               |     | <u>ei</u> 🗅 | 0    | ٥ |
|---------------------|---------|-------|-------------------|---------------------|-------------------|--------------------|-----------|----------------------|---------|-----------------|-----|-------------|------|---|
| C Timesheet         |         | ¢     | SnowTrack Tracki  | na Pictures R       | aport             |                    |           |                      |         | _               |     |             |      |   |
| Scheduling          |         | <     |                   | rd prior to 10/21/2 | 019 are not avail | able for downloa   | d         |                      |         |                 |     |             |      |   |
| 📑 Vehicle Tracking  | g       | <     | an inages opioade | o pror to 10/2//2   |                   |                    | u.        |                      |         |                 |     |             |      |   |
| Inventory           |         | <     | Select customer.  |                     |                   | Start Da<br>8/27/: | 2023 🖻    | nd Date<br>8/27/2023 | •       | GET REPORT      |     |             |      |   |
| Snowtrack           |         | *     | Yesterday Tod     | ay   Last Week      | This Week Lo      | ast Month   This   | Month     |                      |         |                 |     |             |      |   |
| Time Tracking       |         |       |                   |                     |                   |                    |           |                      |         |                 |     | Action      | is 🝷 |   |
| Time Tracking by C  | ustomer |       | Customer          |                     |                   |                    |           |                      |         |                 |     | Actions     |      |   |
| Material            |         |       |                   |                     |                   |                    |           |                      | iter    | ms per page: 10 | < < | >           | >    |   |
| Material by Custon  | ner     |       |                   |                     |                   |                    |           |                      |         |                 |     |             |      |   |
| Pictures by Custom  | her     |       |                   |                     |                   |                    |           |                      |         |                 |     |             |      |   |
| Customer Activity P | Report  |       |                   |                     |                   |                    |           |                      |         |                 |     |             |      |   |
| Financials          |         | <     |                   |                     |                   |                    |           |                      |         |                 |     |             |      |   |

### **Getting the Pictures by Customer Report:**

- You can filter the report by the following:
  - Customer
    - Click on Select Customer Field Box
    - Type in the Name of the customer or
    - Scroll down until you find the name of the customer

Date/s - specific date of the report ST DOCUMENT - TEST DOCUMENT After TEST DOCUMENT of the Document doesn't look right? <u>We'll help you outly</u> - DITEST DOCUMENT BOTH TEST DOCUMENT - TEST DOCUMENT - TEST DOCUMENT

| <ul> <li>Intrashet</li> <li>Intrashet</li> <li>Schedulig</li> <li>Wehich Tracking</li> <li>Nowtrack</li> <li>Nowtrack</li> <li>Nowtrack</li> <li>Snowtrack</li> <li>Snowtrack</li> <li>Snowtrack</li> <li>Time Tracking by Customer</li> <li>Metrial by Customer</li> <li>Customer Activity Report</li> <li>Customer Activity Report</li> <li>Snowtrack</li> <li>Intrashet</li> <li>Snowtrack</li> <li>Snowtrack</li> <li>S</li></ul>  | T DOCUMENT — | TEST DOCUMENT — 1        | EST D | OCUMENT — Document doesn't look                                | cright? We'll h | nelp you out! |                      | NT - TE          | ST DOCUMENT | r 🔶 tes |
|----------------------------------------------------------------------------------------------------|--------------|--------------------------|-------|----------------------------------------------------------------|-----------------|---------------|----------------------|------------------|-------------|---------|
| <ul> <li>is Scheduling</li> <li>is Scheduling</li> <li>is Schedulin</li></ul>  |              | C Timesheet              | •     | SnowTrack Tracking Pictures Report                             |                 |               |                      |                  |             |         |
| <ul> <li>We hele tracking</li> <li>Le inventory</li> <li>Somwtrack</li> <li>Somwtrack</li> <li>Time Tracking</li> <li>Time Tracking by Customer</li> <li>Material</li> <li>Material by Customer</li> <li>Financials</li> <li>Financials</li> <li>Financials</li> <li>Financials</li> <li>Financials</li> <li>Sommer Activity Report</li> <li>Sommer Activity Report</li> <li>Sommer Activity R</li></ul> |              | 箇 Scheduling             | ٢     | ▲ Images uploaded prior to 10/21/2019 are not available for da | ownload.        |               |                      |                  |             |         |
| Immentany C   Showtrack Select customer   Time Tracking Time Tracking by Customer   Material C   Material by Customer C   Pictures by Customer C   Pictures by Customer C   Financials C                                                                                                    |              | 🐘 Vehicle Tracking       | ¢     | Ф                                                              | start Date      | End Date      | 1 🗘                  |                  |             |         |
| Snowtrack Time Tracking Time Tracking by Customer Material Material Customer Activity Report I francials Snowtrack Snowtrack Time Tracking by Customer Material Material South and the second second secon                                                                                                  |              | 🗮 Inventory              | ¢     | Select customer                                                | 8/27/2023       | 8/27/2023     | GET REPORT           |                  |             |         |
| Time Tracking   Time Tracking by Customer   Material   Material   Material   Pictures by Customer   Customer Activity Report                                                                                                    |              | Snowtrack                | ~     | Yesterday   Today   Last Week   This Week   Last Month         | This Month      |               | -                    |                  |             |         |
| Time Tracking by Customer   Material   Material   Material   Material by Customer   Pictures by Customer   Customer Activity Report   Financiols   <                                                                                                    |              | Time Tracking            |       |                                                                |                 |               |                      |                  | Actions -   |         |
| Material by Customer  Pictures by Customer  Customer Activity Report  Financials  C                                                                                                    |              | Time Tracking by Custome | r     | Customer                                                       |                 |               | Items per page: 10 👻 | 0 of 0 1 0 1 0 0 | Actions     |         |
| Material by Customer       Pictures by Customer       Customer Activity Report       Financials                                                                                                    |              | Material                 |       |                                                                |                 |               |                      |                  |             |         |
| Pictures by Customer       Customer Activity Report       Financials                                                                                                    |              | Material by Customer     |       |                                                                |                 |               |                      |                  |             |         |
| Customer Activity Report  Financials  C                                                                                                    |              | Pictures by Customer     |       |                                                                |                 |               |                      |                  |             |         |
| Financials <                                                                                                    |              | Customer Activity Report |       |                                                                |                 |               |                      |                  |             |         |
|                                                                                                    |              | Financials               | ٢     |                                                                |                 |               |                      |                  |             |         |

| Images uploaded prior to 10/21/2019 are | not available for download. |          |                |
|-----------------------------------------|-----------------------------|----------|----------------|
|                                         |                             |          |                |
|                                         | Start Date                  | End Date |                |
|                                         |                             | <br>     | <br>CET DEDORT |

Alternately, you can also select a period rather than selecting a specific date:
 Yesterday | Today | last Week | This Week | Last Month | This Month

| • Vehicle Tracking        | A Images uploaded p | ior to 10/21/2019 are not avail | ible for download.  |                       |             |          |  |
|---------------------------|---------------------|---------------------------------|---------------------|-----------------------|-------------|----------|--|
| M Inventory K             | Onaddy and Cakes    |                                 | Start Date          | End Date<br>1/31/2022 | GET REPORT  |          |  |
| SnowTrack                 | Yesterday Today     | Last Week This Week La          | st Month This Month |                       | F           |          |  |
| Time Tracking             | Customer            |                                 |                     |                       | 4           | Actions  |  |
| Time Tracking by Customer | Chaddy and Cakes    |                                 |                     |                       |             | 50WNLOAD |  |
| Material                  |                     |                                 |                     |                       |             |          |  |
| Material by Customer      | Date                | Pre images                      |                     |                       | Post Images | Actions  |  |
| Pictures by Customer      | 01/15/2022          | Snowtrack2.jpg                  | nowtrack.jpg        |                       |             | DOWNLOAD |  |
|                           |                     |                                 |                     |                       |             |          |  |
|                           |                     |                                 |                     |                       |             |          |  |

• Uploaded photos for the customer can now be downloaded:

- TEST DOCUMENT WD<sup>1</sup> Document doesn't look right? <u>We'll help you out!</u> - TEST DOCUMENT - TEST DOCUMENT - TES

- Click Download (Date, Pre Images, Post Images Field)
- You can find these downloaded photos in your desktop's destination folder for all your downloaded items.

| File Home Share View              |   |   |        | -            |     | ×<br>~ ( |
|-----------------------------------|---|---|--------|--------------|-----|----------|
| - → · ↑ 🔸 > This PC > Downloads   | ~ | õ | ,⊖ Sea | arch Downlo  | ads |          |
| ▲ Quick access ▲ Name ✓ Today (8) |   |   | Da     | te modified  |     | Ty '     |
| L Downloads * report (1)          |   | 1 | 1/1    | 16/2022 5:48 | PM  | Ci       |
| Posumenta a report                |   |   | 1/1    | 16/2022 5:47 | PM  | Ci       |
| Documents #                       |   |   | 1/1    | 16/2022 5-25 | DM  | ID       |

### **Customer Activity Report**

ST DOCUMENT

ST DOCUMENT

- TEST DOCUMENT

- You can find in this report a summary of each customer activity performed by the employee on a specific period with the following Information:
  - Customer
  - Employee ID
  - Employee Name
  - Arrive Time
  - Depart Time
  - Time at Customer

#### Go to Reports Menu on the top>Click SnowTrack>Click Customer Activity Report

| C Timesheet               | ٢ ( | Customer Activity Reg  | port                     |                    |              |            |            |             |                  |         |
|---------------------------|-----|------------------------|--------------------------|--------------------|--------------|------------|------------|-------------|------------------|---------|
| Scheduling                | ۲   | SELECT EMPLOYEE(S)     | Start Date 8/27/2023     | End Da             | e 8/27/2023  | Ħ          | GET REPORT |             |                  |         |
| 🖶 Vehicle Tracking        | ۲   | Yesterday   Today   La | st Week This Week        | Last Month This N  | lonth        |            |            |             |                  |         |
| Inventory                 | ٢   | •                      |                          |                    |              |            |            |             | Actions 👻        |         |
| Snowtrack                 | *   | Drag a column head     | er and drop it here to g | roup by that colur | חר           |            |            |             |                  |         |
| Time Tracking             |     | Customer               | ▼ Employe                | e ID 🝸 E           | mployee Name | T Arriv    | ve Time    | Depart Time | Time At Customer |         |
| Time Tracking by Custome  |     |                        |                          |                    | No records   | available. |            |             |                  | n.<br>V |
| Time Tracking by Custom   | or  |                        |                          |                    |              |            |            | Total       |                  |         |
| Material                  |     | н н н П                | 00 🗸 items per pag       | je                 |              |            |            |             | 0 - 0 of 0 items |         |
| Material by Customer      |     |                        |                          |                    |              |            |            |             |                  |         |
| Distance has Developed as |     |                        |                          |                    |              |            |            |             |                  |         |

### Getting the Customer Activity Report:

Ś

| • Timesheet              | < |                  | D                                 |                    |               |             |                  |
|--------------------------|---|------------------|-----------------------------------|--------------------|---------------|-------------|------------------|
| i Scheduling             | ¢ |                  | Report                            |                    | 4             |             |                  |
| 🛼 Vehicle Tracking       | ĸ | Yesterday Today  | Last Week This Week Last Mc       | End Date 8/27/2023 | GET REPORT    |             |                  |
| 🗮 Inventory              | ¢ | •                | •                                 |                    |               |             | Actions -        |
| ✤ Snowtrack              | * | Drag a column he | eader and drop it here to group b | y that column      |               |             |                  |
| Time Tracking            |   | Customer         | T Employee ID                     | ▼ Employee Name    | ▼ Arrive Time | Depart Time | Time At Customer |
| Time Tracking by Custome | r |                  |                                   | No record          | s available.  |             | 1                |
| Material                 |   | н н н            | 100 🗸 items per page              |                    |               | Total       | 0 - 0 of 0 items |
| Material by Customer     |   |                  |                                   |                    |               |             |                  |
| Pictures by Customer     |   |                  |                                   |                    |               |             |                  |
|                          |   |                  |                                   |                    |               |             |                  |
| Customer Activity Report |   |                  |                                   |                    |               |             |                  |

- You can filter the report by the following:
  - Customers
    - Click on Select Customer/s
    - · You can SELECT ALL or click selected customer/s from the Drop Down Menu
  - Date/s specific date of the report
  - After you selected the employee/s and the start and end date, click on Get Report.

| 1 SELECTED | tart Date | 1/1/2022 | ±1 | End Date | 1/21/2022 | 白 |
|------------|-----------|----------|----|----------|-----------|---|
|            | vare pare | 1/1/2022 |    | End Date | 1/51/2022 |   |

- Alternately, you can also select a period rather than selecting a specific date:
   Yesterday | Today | last Week | This Week | Last Month | This Month
- Click on export to excel or export to PDF to download the report to your computer. Either way, you can
  completely see the details on the report.

| Timesheet               | <   | Customer Activity Rep  | ort                            |                    |               |             |                          |
|-------------------------|-----|------------------------|--------------------------------|--------------------|---------------|-------------|--------------------------|
| Scheduling              | ۲   | SELECT EMPLOYEE(S)     | Start Date 8/27/2023           | End Date 8/27/2023 | GET REPORT    |             |                          |
| 💀 Vehicle Tracking      | ۲   | Yesterday   Today   La | st Week   This Week   Last Mo  | nth This Month     |               |             |                          |
| 🔛 Inventory             | ۰   |                        |                                |                    |               |             | Actions -                |
| Snowtrack               | ~   | Drag a column heade    | er and drop it here to group b | y that column      |               |             | Export to PDF            |
| Time Tracking           |     | Customer               | Employee ID                    | ▼ Employee Name    | T Arrive Time | Depart Time | Export to Excel          |
| Time Tracking by Custor | ner |                        |                                | No records         | available.    |             | Configure Report Columns |
|                         |     |                        |                                |                    |               | Total       | 🚖 Add to Favorites       |
| Material                |     | н к н п                | 0 🗸 items per page             |                    |               |             | 0 - 0 of 0 items         |
| Material by Customer    |     |                        |                                |                    |               |             |                          |
| Pictures by Customer    |     |                        |                                |                    |               |             |                          |
| Customer Activity Repor | t   |                        |                                |                    |               |             |                          |
|                         |     |                        |                                |                    |               |             |                          |